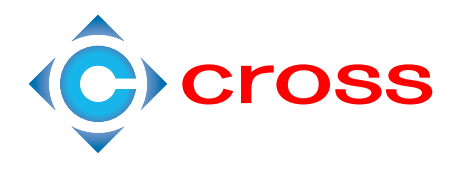

# CONFIGURING SIEMENS PCS7 TO USE PLCSIM

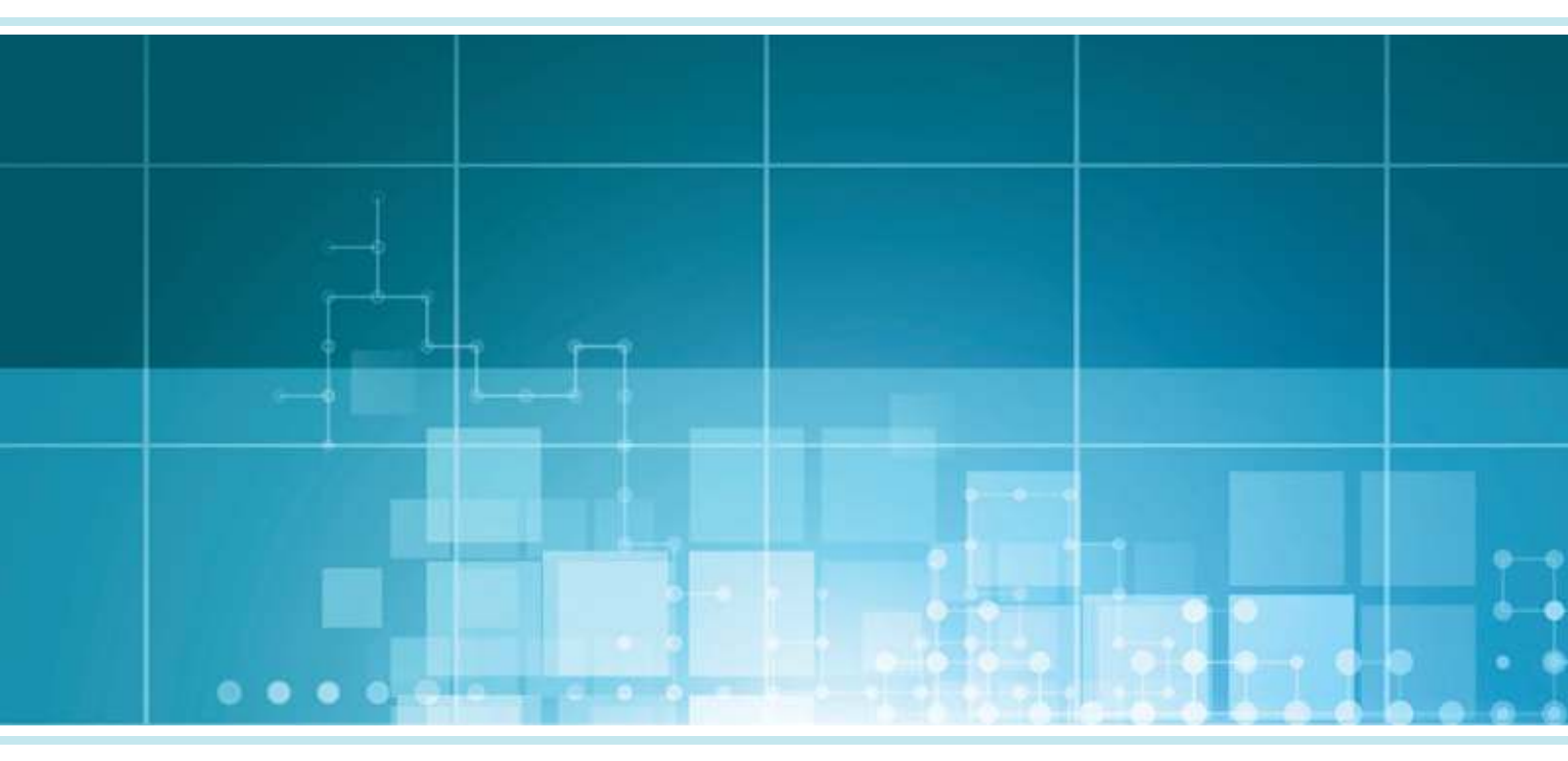

# CONFIGURING SIEMENS PCS7 TO USE PLCSIM

# TABLE OF CONTENTS

| 1.0 PURPOSE                                                  |  |
|--------------------------------------------------------------|--|
| 2.0 SCOPE                                                    |  |
| 3.0 REFERENCES                                               |  |
| 4.0 DEFINITIONS/ACRONYMS                                     |  |
| 5.0 DETERMINING SYSTEM ARCHITECTURE                          |  |
| 5.1 OVERVIEW                                                 |  |
| 5.2 SINGLE STATION                                           |  |
| 5.3 MULTI-STATION                                            |  |
| 6.0 COMMUNICATION METHOD                                     |  |
| 6.1 HOW TO DETERMINE YOUR METHOD                             |  |
| 6.1.1 Determining TCP/IP or ISO7                             |  |
| 6.1.2 AS Station Configuration Design (TCP/IP only)          |  |
| 6.1.3 AS Station Configuration Design (TCP/IP, ISO, or Both) |  |
| 6.1.4 OS and ES Station Configuration Design                 |  |
| 7.0 PROJECT CONFIGURATION                                    |  |
| 7.1 MPI                                                      |  |
| 7.1.1 Configure Your Project                                 |  |
| 7.2 TCP/IP OR ISO                                            |  |
| 7.2.1 Configure Your Project                                 |  |
|                                                              |  |

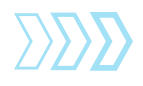

# 1.0 PURPOSE

The purpose of this document is to guide one through different configuration strategies and possibilities with Siemens Simatic PCS7 simulation with the use of Siemens S7-PLCSIM.

# 2.0 SCOPE

This document only applies to Siemens Simatic PCS7 and Siemens S7-PLCSIM. In addition, this document only supports PCS7 projects that are configured by Siemens Best Practice guidelines.

# **3.0 REFERENCES**

- S7-PLCSIM Testing Your S7-CPU Programs manual
- SIMATIC Process Control System PCS 7 Compendium Part A Configuration Guidelines
- PCS 7 Configuration Manual Engineering System
- PCS 7 Configuration Manual Operator Station

## 4.0 DEFINITIONS/ACRONYMS

- AS Automation Station (DCS CPU)
- CS Distributed Control System
- **ES** Engineering Station
- IO Inputs and Outputs
- ISO Industrial Ethernet Siemens Standard (MAC/Hardware address)
- MPI Message Passing Interface

Multiproject – A true use of a multiproject by Siemens PCS7 Best Practices. By default, the PCS7 project creation wizard does not initially set the project up in this manner.

- **OS** Operator Station
- PC Personal Computer
- PCS7 Reference to Siemens Simatic PCS7 (versions 6.0 and up)

PLCSIM – Reference to Siemens S7-PLCSIM simulator software only

TCP/IP – Transmission Control Protocol / Internet Protocol

S7Program – Siemens Step 7 Program within the AS

# 5.0 DETERMINING SYSTEM ARCHITECTURE

### 5.1 OVERVIEW

PLCSIM allows the Automation Station (AS) portion of your architecture to be represented through software in order to test it without the physical need of the CPU and/or IO. Your simulation station will always be an Engineering Station (ES). The system architecture is the first step in determining how to configure the PCS7 project or multiproject for usage with PLCSIM. Even though the project may change during the design stages, the same basic concepts remain as the following two architectures are described. As already mentioned, the other pieces of hardware (shown in the following examples) are not physically needed for simulation purposes; however, they are crucial for proper configuration within your project.

### **5.2 SINGLE STATION**

Figure 1 shows two examples of a single station architecture. The machines within the dotted boxes represent the single stations. In the example on the left, one machine is used as the OS Server and the ES. The example on the right represents a PCS7 Box that also includes an internal CPU for the AS.

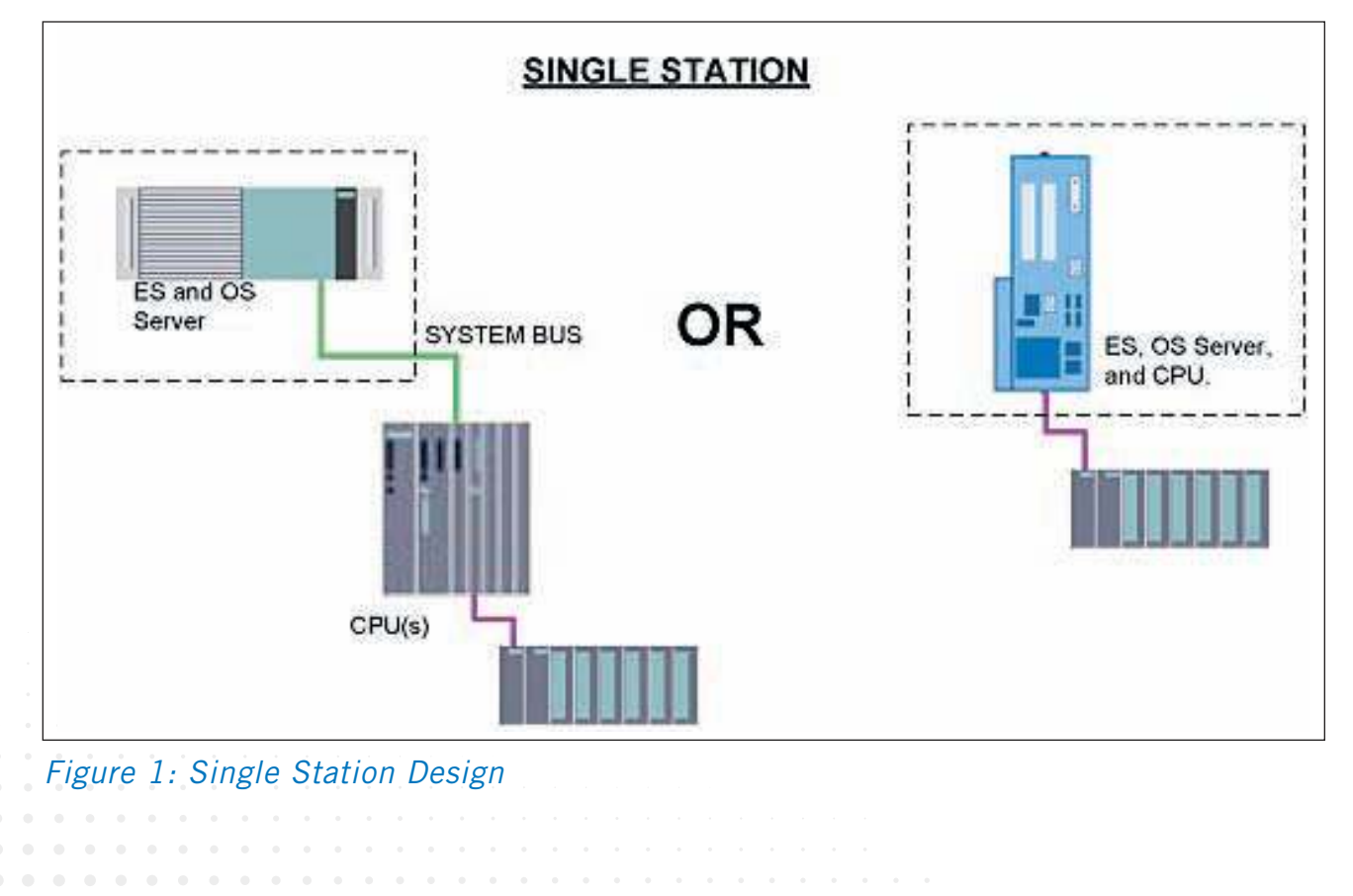

### 5.3 MULTI-STATION

Figure 2 shows an example of a multiple station architecture. The machines within the dotted boxes represent the minimum you may see within your architecture. The dotted box on the left contains the ES machine. The dotted box on the right contains the OS Server or OS Server pair (redundant). The figure below represents an OS Server pair for redundancy. Two separate OS Servers are supported with PLCSIM; however, they cannot be placed into runtime simultaneously; this is a resulting limitation of Simatic WinCC.

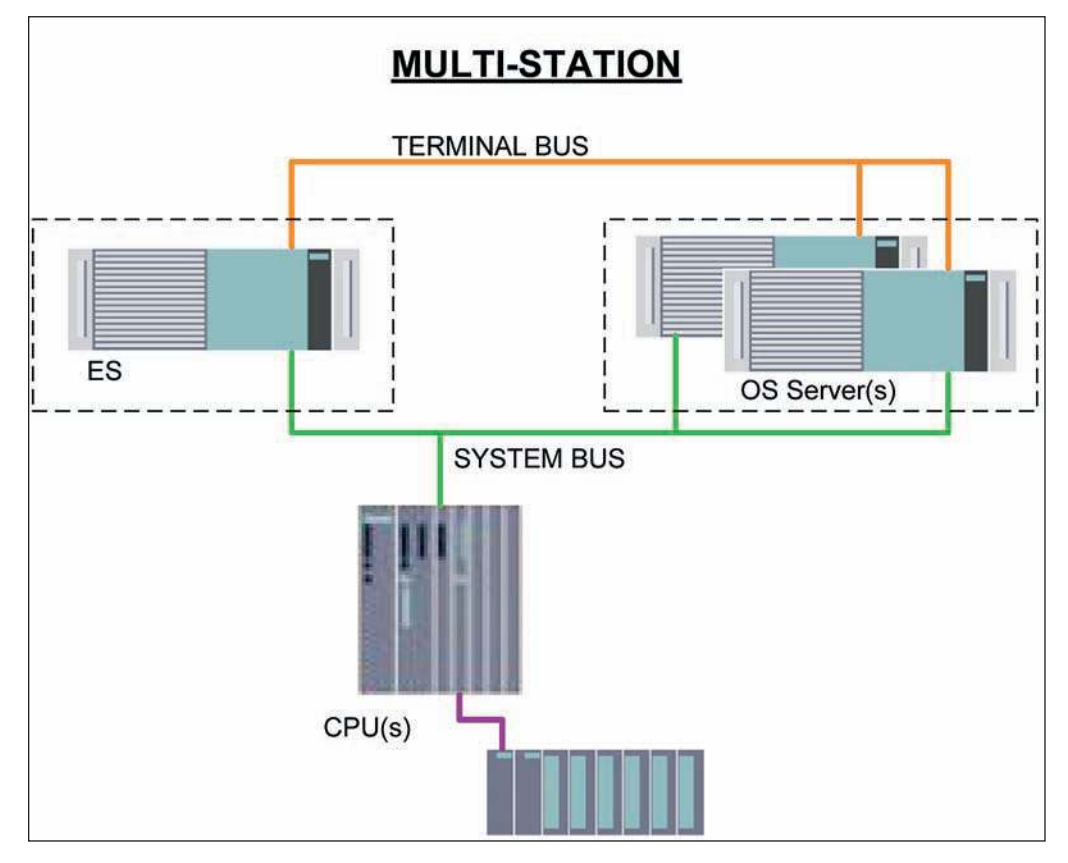

Figure 2: Multiple Station Design

## 6.0 COMMUNICATION METHOD

Simulation with PCS7 can be beneficial for many reasons.

- 1. Simulation is necessary during integration of new or migration projects.
- 2. An ability to exchange the project between programmers and the customers, with constant updates, during testing or if in multiple locations.
- 3. Testing changes before deployment (making changes while production is running).
- There are several methods of establishing communication to PLCSIM for both configuration

and OS simulation; however, in this document we will be discussing the three most common methods: **MPI, TCP/IP,** and **ISO**. All three methods are supported by the PCS7 OS (WinCC) and have very similar configuration requirements.

|                   | PROS                                                                                                    | CONS                                                                                                    |
|-------------------|----------------------------------------------------------------------------------------------------|----------------------------------------------------------------------------------------------------|
| MPI               | <ul> <li>Only partial NetPro configuration when simulating a single AS.</li> <li>No need to download NetPro to your simulation station (ES PC Station or substitute ES Station).</li> </ul>                                                                                              | <ul> <li>In most cases MPI is not your designed method of communication from OS to AS using PCS7,</li> <li>It adds an unnecessary MPI bus to Netpro in the project and a MPI card (CP 561x) to your PC Station Configuration.</li> <li>If Reason 3 and this MPI card does not exist within your OS servers, then MPI becomes undesireable.</li> <li>» Downloading your PC Station Configuration or Netpro with this extra hardware will give diagnostic messages (errors) for that card until it is removed.</li> <li>» If you're using a true multiproject, then you must now merge your MPI buses into one plant-wide bus.</li> </ul> |
|                   | PROS                                                                                                    | CONS                                                                                                    |
| TCP/IP<br>and ISO | <ul> <li>In most cases (Ethernet is your designed method of communication from OS to AS),</li> <li>Configure the project as it is designed, with no significant modifications for simulation.</li> <li>Can be easily used for simulation prior to deployment in a live plant.</li> </ul> | <ul> <li>A bit more challenging to configure at the<br/>start, but once configured, it's complete.</li> </ul>                                                                                                    |
| ALL               | Supports multiple AS simulation and AS to AS communications.                                                                                                    |                                                                                                    |

However, there are a few pros and cons depending on the method of choice.

Table 1: Pros/Cons of MPI, TCP/IP, and ISO

### 6.1 HOW TO DETERMINE YOUR METHOD

MPI is a quick and easy method to use if you are temporarily setting up a project for testing a single AS station. Otherwise, either ISO or TCP/IP methods can be used for simulation. TCP/ IP and ISO protocols are very similar when configuring PCS7 for communication. The method will sometimes be required depending on hardware or station configuration design (see Sections 6.1.2 - 6.1.4).

Within PCS7, MPI is not a realistic design for communications and is not recommended by Siemens. However, for simulation purposes, it is supported and can be used. If this is your method of choice, please go to Section 7.1.

If TCP/IP or ISO is determined to be your method of choice, please go to Section 7.2.

#### 6.1.1 DETERMINING TCP/IP OR ISO

Assuming that the project is already designed and created, a strong indicator is how the S7 connections are made within NetPro. A good rule of thumb is, if the S7-connections from OS to AS are using IP addresses, then TCP/IP will be the method. If the S7-connections from OS to AS are using MAC addresses, then ISO will be the method.

Open NetPro for your AS Station and select the CPU module. Find your S7-connection to your OS stations. Right-click and choose **Object Properties** for that connection.

TCP/IP example:

| Local Connec  | tion End Point                  | ock Parameters                 |
|---------------|---------------------------------|--------------------------------|
| Configurer    | d dynamic connection            | cal ID (Hex): W#16#1           |
| Configure     | d at one end                    | <u> </u>                       |
| Establish     | an active connection            | Default                        |
|               |                                 |                                |
|               |                                 |                                |
| Connection Pa | ath                             |                                |
|               | Local                           | Partner                        |
| End Point:    | CPU003_Pri/                     | OS_Pri/                        |
| Interface:    | CP 443.1 PN-IO(P0/S5)           | CP 1612                        |
| C 1           |                                 |                                |
| Subnet:       | [Sysbusuu3 [industrial Ethemet] | Juuese_os (industriai Ethemet) |
| Address:      | 192.168.2.4                     | 192.168.2.33                   |
|               |                                 | Address Details                |
|               |                                 |                                |

#### ISO example:

| Local Connec | tion End Point<br>d dynamic connection | Block | : Parameters<br>I ID (Hex): W#16#1 |   |
|--------------|----------------------------------------|-------|------------------------------------|---|
| 🗖 Configure  | d at one end                           | 1     |                                    | 1 |
| Establish    | an active connection                   |       | Defea 1                            | 5 |
| Send ope     | rating mode messages                   |       | Longer Longer                      | 1 |
|              |                                        |       |                                    |   |
| Connection P | sth                                    |       |                                    |   |
|              | Local                                  |       | Partner                            |   |
| End Point:   | CPU003_Pn/<br>CPU003/CPU 416-3 DP      |       | OS_Prj/<br>OS001/WinCC Appl.       |   |
| Interface:   | CP 443-1, PN-IO(R0/S5)                 | •     | CP 1613                            | • |
| Subnet:      | SysBus003 [Industrial Ethemet]         |       | 008SB_OS [Industrial Ethemet]      | - |
| Address:     | 08-00-06-01-00-00                      | Ť     | 00-1B-1B-3C-9B-5E                  |   |
|              |                                        |       | Address Datate                     |   |
|              |                                        |       | Address Details.                   |   |

#### 6.1.2 AS STATION CONFIGURATION DESIGN (TCP/IP ONLY)

Some AS stations only give you the option of configuring an IP address. Shown below is an example: *CPU 416-5 H PN/DP*. If this is your case, then your method will be exclusively TCP/IP.

| 100                                                       | (0) LIFIZAL U                                                                                                    | NAME AND ADDRESS OF                                                                                                    |                                                                                  | 1                                                                                                    |                                                                                                    |                                                                  |                   |
|-----------------------------------------------------------|----------------------------------------------------------------------------------------------------|----------------------------------------------------------------------------------------------------|----------------------------------------------------------------------------------|----------------------------------------------------------------------------------------------------|----------------------------------------------------------------------------------------------------|------------------------------------------------------------------|-------------------|
| 1                                                         | PS-                                                                                                    | 405 10A                                                                                                    |                                                                                  |                                                                                                    |                                                                                                    |                                                                  |                   |
| 3                                                         | CPI                                                                                                    | J 416-5 H PN/DF                                                                                                    | P                                                                                |                                                                                                    |                                                                                                    |                                                                  |                   |
| 10                                                        | 2 00                                                                                                    |                                                                                                    |                                                                                  |                                                                                                    |                                                                                                    |                                                                  | Profibua001: DP m |
| X IF                                                      | 1                                                                                                    | DP                                                                                                    |                                                                                  |                                                                                                    |                                                                                                    | L                                                                |                   |
| 10                                                        | 2<br>5    Sys                                                                                                    | ReCPUT                                                                                                    |                                                                                  |                                                                                                    | (A)                                                                                                    | IO Rack                                                          |                   |
| X                                                         | SPIR AM                                                                                                    | 2                                                                                                    |                                                                                  | _                                                                                                    |                                                                                                    |                                                                  |                   |
| 141 4                                                     | CP.                                                                                                    | 43-5 (PB)                                                                                                    |                                                                                  |                                                                                                    |                                                                                                    |                                                                  |                   |
| 1                                                         | THE OWNER WATCHING TO AND                                                                                                   | THE VILLEY HAVE SEE                                                                                                    | 9                                                                                |                                                                                                    | ×                                                                                                    |                                                                  |                   |
| 1.51                                                      | 1.00                                                                                                    | and a state of the second                                                                                                    |                                                                                  |                                                                                                    |                                                                                                    |                                                                  |                   |
| -                                                         | Media Re                                                                                                    | tundancy                                                                                                    | Time of Day Synchr                                                               | onization                                                                                                 | Options                                                                                                    |                                                                  |                   |
| 1.1                                                       | Media Re<br>General                                                                                                    | dundancy  <br>  Address                                                                                                    | Time of Day Synchr<br>es   PROFIN                                                | onization  <br>E Properties - Ethe                                                                        | Options  <br>met interface PR-10                                                                                                    | (80/53.5)                                                        | -                 |
|                                                           | Media Re<br>General<br>Shot descriptor<br>Device name                                                                       | Andency  <br>  Address<br>: PN-IO                                                                                                    | Time of Day Synchr<br>ses PROFIN                                                 | orization  <br>IE <u>Properties - Ethe</u><br>General Parar                                               | Options  <br>metanterface PH-107<br>neters                                                                                                    | (ko/53.5)                                                        | -                 |
| UR2AL                                                     | Media Re<br>General<br>Shot descriptor<br>Device name                                                                       | dundancy  <br>  Address<br>: PN-IO<br> SysBusCP                                                                                                    | Time of Day Synchr<br>see PROFin<br>1/11                                         | orization Properties Ethe<br>General Paran                                                                | Options                                                                                                    | (ko/53.5)                                                        | -                 |
| UR2AL                                                     | Media Re<br>General<br>Shot descriptor<br>Device name                                                                       | dundancy  <br>  Address<br>N. PN-IO<br> SysBusCP                                                                                                    | Time of Day Synchro<br>ees   PROFIN                                              | orization                                                                                                 | Options  <br>model interface musical<br>inters                                                                                                    | (ka/535)                                                         | -                 |
| UR2AL<br>Module<br>405 104                                | Medis Re<br>General<br>Shot descriptor<br>Device name<br>F# Support dev                                                     | dundancy  <br>  Address<br>x PN-IO<br> SysBusCP<br>ce replacement with                                                                                                    | Time of Day Synchr<br>ees PROFIN                                                 | orization Properties Ethe<br>General Paran                                                                | Options  <br>most interface PM-101<br>netens                                                                                                    | (Ka/53.5)                                                        |                   |
| UR24L<br>UR24L<br>40510/<br>PU 416                        | Neda Re<br>General<br>Shot descriptor<br>Device name                                                                        | Andency  <br>  Address<br>x PN-IO<br> SysBusCP<br>ce replacement with                                                                                                    | Time of Day Synchr<br>ses PROFIN<br>PU1<br>tout exchangesbie medium              | erization  <br>Properties Ethe<br>General Paran<br>Padoress                                               | Options  <br>mot interface pri-to-<br>intern                                                                                                    | (Ro/S3.5)<br>Gateway<br>G Do not use                             | nuter             |
| UR2AL<br>Module<br>40510/<br>PU 416-                      | Meda Re<br>General<br>Shot descriptor<br>Device name<br>S Support dev<br>Interface<br>Type<br>Device numb                   | dundancy  <br>  Address<br>1: PH-IO<br> SysBusCP<br> SysBusCP<br> SysBu | Time of Day Synchr<br>ses   PROFIN<br>PU1<br>Yout exchangeable medium            | General Parar<br>General Parar<br>Paddress<br>Subret mask                                                 | Options                                                                                                    | (R0/S3.5)<br>Gateway<br>G Do not use<br>C Use router             | suler             |
| UR24L<br>Module<br>40510/<br>PU 416                       | Meda Re<br>General<br>Shot descriptor<br>Device name.<br>V Support dev<br>Interface<br>Type<br>Device numb<br>Address       | dundency  <br>Address<br>x PH-IO<br>[5 <sub>1</sub> sBusCP<br>ce replacement with<br>Bhemet<br>rr 0<br>1921682.1                                                                                                    | Time of Day Synchr<br>see PROFIN<br>PU1                                          | Properties Ethe<br>General Para<br>Padoese<br>Subret mask                                                 | Options                                                                                                    | (R0/5355)<br>Getenny<br>(* De net use<br>(* Use muter<br>Address | roder             |
| UR2AL<br>Module<br>40510/<br>PU 416-<br>e<br>PU 076       | Meda Re<br>General<br>Shot descriptor<br>Device name<br>Viseface<br>Type<br>Device numb<br>Address<br>Networked             | dundancy  <br>  Address<br>x PN40<br> SysBusCP<br>ce replacement with<br> <br> Bhemet<br>er 0<br> 152:168.2.1<br> Yes                                                                                                    | Time of Day Synchro<br>see PROFN                                                 | Properties - Ethe<br>General Para<br>P address<br>Subret mask                                             | Options                                                                                                    | (Ra)/53.5)<br>Gateway<br>(P De not use<br>C Use mode<br>Address  | ruler             |
| UR2AL<br>Module<br>40510/<br>PU 416<br>PLDP<br>MCP<br>MCP | Meda Re<br>General<br>Shot descriptor<br>Device name<br>Visteface<br>Type<br>Device numb<br>Address<br>Networked<br>Connect | dundancy  <br>  Address<br>x PN40<br> SysButCP<br>cereplacement with<br>Ethemet<br>rr 0<br>152:168:2.1<br>Yes                                                                                                    | Time of Day Synchr<br>ees PROFN<br>PUT<br>Post exchangeable medium<br>Properties | Properties - Ethe<br>General Parts<br>Paddees:<br>Subret mark:<br>Subret mark:<br>Subret:<br>- ratinetics | Options   <br>nonet instantiation File 100<br>Interns  <br>Interns  <br>Intern | (Ro)(53.5)<br>Gateway<br>G Do not use<br>C Use moder<br>Address  | suler             |

#### 6.1.3 AS STATION CONFIGURATION DESIGN (TCP/IP, ISO, OR BOTH)

Other AS stations may give you the option of configuring an IP address, MAC Address (Hardware address), or both. Shown below is an example of using an external ethernet controller: CP 443-1.

| (0) UR2A | 10             |                                       |                              |             |          |                    |                           |                                       |            |
|----------|----------------|---------------------------------------|------------------------------|-------------|----------|--------------------|---------------------------|---------------------------------------|------------|
|          | 10 CPU 416-3 C | ND                                    |                              | _           |          |                    | Perforence 00             | mader butten (T)                      |            |
|          | a cr041631     | /r                                    |                              |             |          |                    | Protouscos, DP            | naster system (1)                     |            |
| 2        | 0.P            |                                       |                              |             | -        | - 1                | 100                       |                                       | 3(128)     |
| 9        | MPL/DP         |                                       | Properties - Privilia (1807) | 21)         |          |                    | ×                         |                                       | <b>1</b>   |
|          | CP 443-1       |                                       | General PROFINET             |             |          | Properties - Ether | net interface PIF-10 (R0, | (\$5.1)                               |            |
|          | ANHO           | 1                                     | Shot descaration             | PNUD        |          | General Param      | etera                     |                                       |            |
| PIR      | Port 1         |                                       |                              |             |          | -                  | enantina sura sura s      |                                       |            |
| ren      | CP 443-5 (PB)  |                                       | Device name:                 | PNHO        |          | Set MAC add        | ress / use ISO protocol   |                                       |            |
|          |                | · · · · · · · · · · · · · · · · · · · |                              |             |          | MAC address        | 08-00-06-01-00-00         | 1                                     |            |
|          |                |                                       |                              |             |          | -                  | 8                         |                                       |            |
|          | 1              |                                       |                              |             |          | P protocol is      | being used                |                                       |            |
|          |                |                                       | Interface                    |             |          | IP address         | 192 168 2.4               | Gateway                               |            |
|          |                |                                       | Type: Eth                    | emet        |          | Subnet mask:       | 255 255 255 0             | <ul> <li>Do not use router</li> </ul> |            |
|          |                |                                       | Device number: 0             |             |          |                    |                           | C Use router                          |            |
| Service. |                |                                       | Address 192                  | 168.2.4     |          |                    |                           | Address.                              |            |
| 101      | URZALU         |                                       | Manual Man                   |             |          | Subnet:            |                           |                                       |            |
| 11,      | Module         | Order number                          | rvetwork.eg: 1es             | 1. <u> </u> | voperses | - not network      | ed                        |                                       | New        |
| PS       | 405 104        | 6ES7 405-0KA02-04                     | Comment:                     |             |          | SynBusb03          |                           |                                       | Properties |
| III CP   | U 416-3 DP     | 6ES7 416-3XI 84                       | 1                            |             |          |                    |                           |                                       | Propenses  |
|          |                | and the states                        |                              |             |          |                    |                           |                                       | Dillion    |

Note: The above example gives the option to configure ISO only, TCP/IP only, or both. Depending on your design and configuration at this level, this will determine which protocol to use for simulation. These statements are made with the assumption that your design choices here at the AS configuration correspond with the same design choices on your OS and ES stations (see 6.1.4).

#### 6.1.4 OS AND ES STATION CONFIGURATION DESIGN

| Second Life         Fact         Fact         Fact         Second         Second </th <th>En PER P<br/>D D P P P<br/>D D P P P<br/>D P P P<br/>D P P P P<br/>D P P P P<br/>D P P P P P<br/>D P P P P P P P P P P P P P P P P P P P</th> <th>XII<br/>Properties - Ethernet Interface: CP 1613 (R0/53)<br/>General Parameters</th> <th>j</th>                                                                                                    | En PER P<br>D D P P P<br>D D P P P<br>D P P P<br>D P P P P<br>D P P P P<br>D P P P P P<br>D P P P P P P P P P P P P P P P P P P P                                                                                                    | XII<br>Properties - Ethernet Interface: CP 1613 (R0/53)<br>General Parameters                                                                                                    | j  |
|----------------------------------------------------------------------------------------------------|----------------------------------------------------------------------------------------------------|----------------------------------------------------------------------------------------------------|----|
| 7. <u> </u>                                                                                                    | SIMATIC NET CP 1613 Industriell<br>connections, N communication, Ti<br>PC Ibus, SIMATIC NET PC perform<br>CP 100, SIMATIC NET PC perform<br>CP 1613           Order No./firmware:         60K1 161-3A400 / VB 1.1           Name:         CP 1613           Intended         Type:           Type:         Bhemnet           Address:         132 160 2.33           Networkset:         Yes           Popenties. | Set MAC address / use ISO protocol      MAC address:         [00-18-18-3C-58-56          [P address:         [152-163-2.33          [P address:         [155-255-255-0          ["" Do not use noter         ["" Ob not use noter         ["" Address         ["" Address         ["" " " " " " " " " " " " " " " |    |
| Index         Image: Image: Image | Connect                                                                                                    |                                                                                                    | ew |

*Note: This illustration is made with the assumption that your design choices here at the OS and ES configuration correspond with the same design choices on your AS stations (see 6.1.2 and 6.1.3).* 

# 7.0 PROJECT CONFIGURATION

The project configuration changes slightly depending on whether or not you have a single station or multi-station design. In the following instructions, multi-station design is explained with notes regarding the differences for single station design.

These instructions are made with the assumption that a multiproject has already been developed using Siemens PCS7 Best Practices.

### 7.1 MPI

#### 7.1.1 CONFIGURE YOUR PROJECT

🗑 511 2 🗋 🧀 器 🛲 🙏 哈 🛍 🖕 🏪 🏝 🏥 🏥 《No Fiter》 - 7 E B Test\_MP Object name Type Symbolic name Test\_MP
 CPU001\_Pri
 Do CPU002\_Pri
 Do ENG\_Pri
 Do 05\_Pri **B**<sup>1</sup> Configuration ۲ PC stal WinCC Appl. WinCC Đ CP 1613 .... CP CP Q 05001 🖻 🚺 WinCC Appl. 0501 🗉 🦲 Shared Declarations Se MasterLib

1. Open your **Configuration** for your Master OS Server Station.

Note: For single station design, the OS Server station is also the Engineering PC Station.

2. Add a CP 561x Profibus/MPI card to your master OS server PC Station.

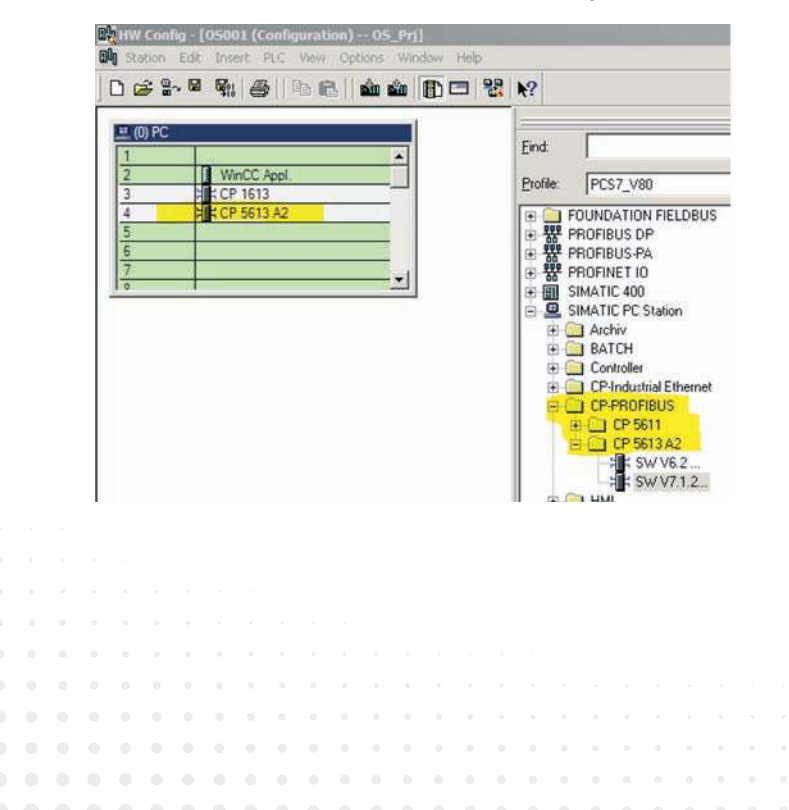

 Within this dialog, be sure the Type is MPI, a unique address is defined, and the interface is "networked". If no network has been created, then create one by pressing the Properties button. When finished, press OK.

| Order No / firmware:<br>Name:<br>htterface<br>Type: [MPI<br>Address: 4 | SIMATIC NET CP 5613 A2 PRO/<br>connections. DP matter: DP abus<br>pontant bus cycle time. PG func<br>Bus: SIMATIC NET CD 2008 SP<br>6GK1 561-3AA01 / V7.12<br>[CP 5613 A2 | Properties - MPI interface: CP 5613 A2 (R0/54) General Parameters Address: Highest address: 31 Transmission rate: 187.5 Kbps Subnet: Highost: Highost: Highost: 187.5 Kbps (Part of: MPIweds New |
|------------------------------------------------------------------------|----------------------------------------------------------------------------------------------------|----------------------------------------------------------------------------------------------------|
| Vetworked: Yes                                                         |                                                                                                    | ropetes.     Delete                                                                                                    |

*Note:* A unique address must be defined even if your OS and AS are in separate projects within your multiproject. This is due to a later step to merge your MPI buses into one "plant-wide" bus.

4. Open Hardware Configuration for the AS (CPU).

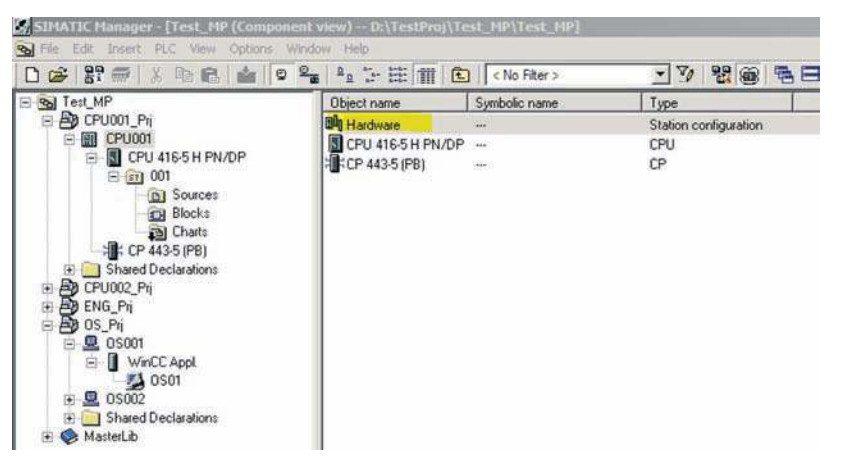

Note: If you are using a PCS7 Box, the AS station is also the Engineering PC Station.

5. Find the **MPI/DP interface** on the CPU card and double-click.

| 1 | CEAN |  |     | Distance of                 |        |        |                          |        |      |     | - |   | - | _ | _ | _ | 2 | _  |  |  |  |
|---|------|--|-----|-----------------------------|--------|--------|--------------------------|--------|------|-----|---|---|---|---|---|---|---|----|--|--|--|
|   |      |  | 1   | (o) U                       | FIZAL  | P:     | s <mark>4</mark> 05      | 10A    | _    | -   | _ | _ | - | - | _ | - |   |    |  |  |  |
|   |      |  | 1.0 | 3                           | _      | C      | PU 4                     | 16-5   | H PN | /DP |   |   |   |   |   |   |   |    |  |  |  |
|   |      |  |     | 0                           |        | 0      | ρ                        |        |      |     |   |   |   |   |   |   |   |    |  |  |  |
| Ł |      |  | 2   | K1                          |        | M      | PI/DF                    | ,      |      |     |   |   |   |   |   |   | Ē | 17 |  |  |  |
| L |      |  | 1   | FI                          |        |        |                          |        |      |     |   |   |   |   |   | _ |   |    |  |  |  |
|   |      |  | 122 | r2<br>X5<br>X5 P1.<br>X5 P2 | R<br>R | R<br>R | vsBust<br>ort 1<br>ort 2 | CPU1   |      |     |   |   |   |   |   |   |   |    |  |  |  |
| L |      |  | 5   |                             |        | CI     | P 443-                   | 5 (PB) |      |     |   |   |   |   |   |   |   |    |  |  |  |
| l |      |  | 17  | r:                          | •      |        |                          |        |      |     |   |   |   |   |   |   |   |    |  |  |  |
|   |      |  |     |                             |        |        |                          |        |      |     |   |   |   |   |   |   |   |    |  |  |  |
|   |      |  |     |                             |        |        |                          |        |      |     |   |   |   |   |   |   |   |    |  |  |  |
|   |      |  |     |                             |        |        |                          |        |      |     |   |   |   |   |   |   |   |    |  |  |  |
|   |      |  |     |                             |        |        |                          |        |      |     |   |   |   |   |   |   |   |    |  |  |  |

Within this dialog, be sure the Type is **MPI**, a unique address is defined, and the interface is **"networked"**. If no Network has been created, then create one by pressing the **Properties** button. When finished, press **OK**.

| Name: MPI/DP              | General     Parameters       Address:     2       Highest address:     31       Transmission rate:     187.5 Kbps |     |
|---------------------------|----------------------------------------------------------------------------------------------------|-----|
| Interface                 | Subnet:                                                                                                    |     |
| Type: MPI 💌               | MPI001 187.5 Kbps (Part of: MPI-wide                                                                              | *** |
| Address: 2                | Proper                                                                                                    | ies |
| Networked: Yes Properties |                                                                                                    | te  |
| Comment:                  | <u> </u>                                                                                                    |     |

*Note:* A unique address must be defined even if your OS and AS are in separate projects within your multiproject. This is due to a later step to merge your MPI buses into one "plant-wide" bus.

6. Open NetPro for your AS (CPU).

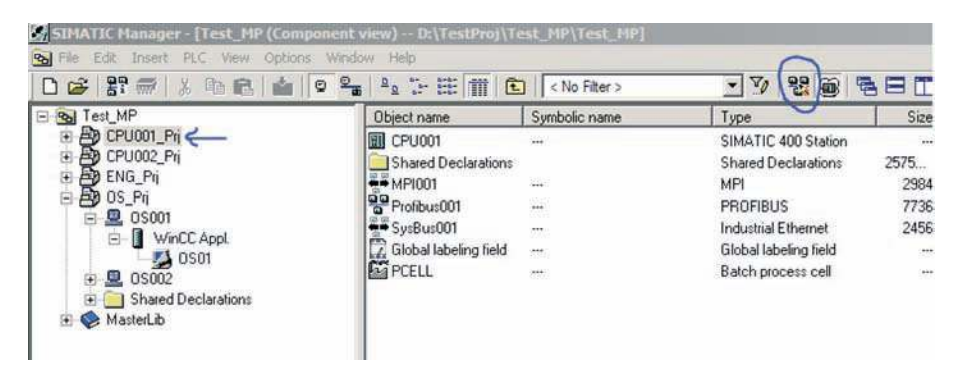

Note: Again, if you are using a PCS7 Box, the NetPro selection will be your Engineering PC Station.

7. If this is a PCS7 Box application, you may skip this task.

Within NetPro, go to Edit > Merge/Unmerge Subnets > MPI Subnets. Move all the different MPI buses created from the individual projects within your multiproject into the "Merged" field by pressing the highlighted arrow button. The picture on the right should be the ending result. Press OK when complete.

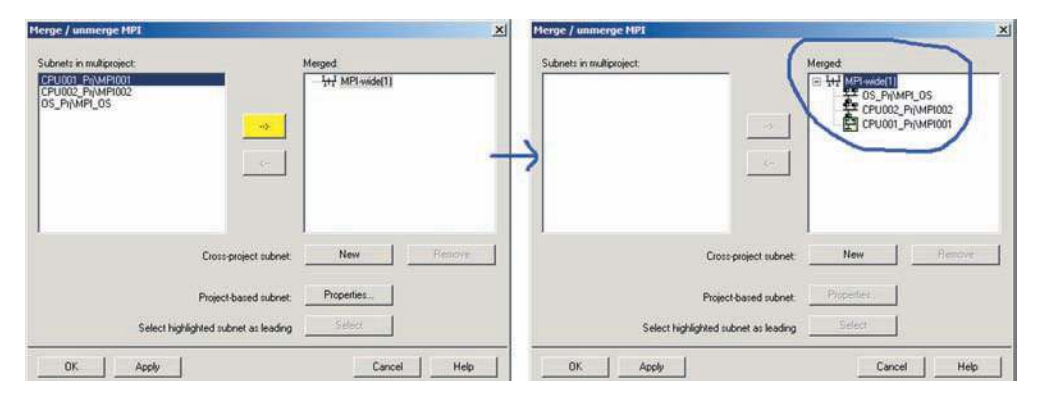

*Note:* This step only needs to be performed once unless another MPI Subnet is added to the multi project after this step was performed.

8. If you plan to perform simulation using AS-to-AS communication with multiple instances of PLCSIM, then perform this step. Otherwise move to Step 9.

This step must be performed for every AS involved in AS-to-AS communications. Open NetPro for each AS, find your S7 connection to the partner AS, and modify the Subnet to use the MPI Interface. Use the demonstration below for help.

| Provide       Provide                                                                                                    | Preser 0       Preser 0       Preser 0 <td< th=""><th></th><th></th><th></th><th></th><th></th><th></th><th>50<br/></th><th></th><th></th><th></th><th></th><th></th><th></th><th></th><th></th><th></th><th></th><th></th><th></th></td<>                                                                                                    |                                          |                                                                                 |                       |                                                                           |                                                                                    |                                               | 50<br>     |                   |                                                                                                    |                      |          |      |    |      |                        |      |                                                              |                               |                                                |
|----------------------------------------------------------------------------------------------------|----------------------------------------------------------------------------------------------------|------------------------------------------|---------------------------------------------------------------------------------|-----------------------|---------------------------------------------------------------------------|------------------------------------------------------------------------------------|-----------------------------------------------|------------|-------------------|----------------------------------------------------------------------------------------------------|----------------------|----------|------|----|------|------------------------|------|--------------------------------------------------------------|-------------------------------|------------------------------------------------|
| modify:         Addition of a product of the second second se                                          | Preserve       Preserve       Type       Address       Mode       Status       Status       Note       Status       Note       Note       Note       Note       Note       Note       Note       Note       Note       Note       Note       Note       Note       Note       Note       Note       Note       Note <th>CPU001</th> <th><sup>210<sup>2</sup></sup> Sudar (2<sup>2</sup><br/>(20)1 40)<br/>1 10 10<br/>2 1</th> <th></th> <th></th> <th></th> <th></th> <th></th> <th></th> <th></th> <th></th> <th></th> <th></th> <th></th> <th></th> <th></th> <th>Dout</th> <th>ble-Click her</th> <th>e to</th> <th></th>                                                                                                    | CPU001                                   | <sup>210<sup>2</sup></sup> Sudar (2 <sup>2</sup><br>(20)1 40)<br>1 10 10<br>2 1 |                       |                                                                           |                                                                                    |                                               |            |                   |                                                                                                    |                      |          |      |    |      |                        | Dout | ble-Click her                                                | e to                          |                                                |
| Production       Provide of the production of the production o | Protection       Protection       Protection <th>laure and</th> <th></th> <th>- Inite</th> <th>211</th> <th></th> <th></th> <th></th> <th>1.</th> <th>1923</th> <th></th> <th></th> <th></th> <th></th> <th><br/></th> <th><br/>100707 BOX</th> <th>mod</th> <th>sfy.</th> <th>List</th> <th>0.0000</th> | laure and                                |                                                                                 | - Inite               | 211                                                                       |                                                                                    |                                               |            | 1.                | 1923                                                                                                    |                      |          |      |    | <br> | <br>100707 BOX         | mod  | sfy.                                                         | List                          | 0.0000                                         |
| ertics - S7 connection       X         neral       Status Information         Local Connection End Point       Block Parameters         Configured dynamic connection       Block Parameters         Configured dynamic connection       Block Parameters         Send operating mode messages       Block Parameters         Connection Path       Block Parameters         Logal       Partger         Connection Path       CPU001_Ph/<br>CPU002/CPU 4165 H PN/DP         End Point:       CPU001_Ph/<br>CPU002/CPU 4165 H PN/DP         CPU002/CPU 4165 H PN/DP       CPU002/CPU 4165 H PN/DP         Subnet:       CP 4435 (PB)(R0/S5)       CPU 4165 H PN/DP, MPI/DP(R0/S);         Address:       CPU 4165 H PN/DP. SysBusCPU1(R0/S)       Addgess Details                                                                                                    | rtiss - SJ connection       X         eral       Status Information         corrigued dynamic connection       Local ID (Hex):         Cpripured at one end       D         Cpripured at one end       D         Status       Etablish an active connection         Send operating mode messages       Default         onnection Path       Default         logal       Partger         CPU0017_CPU 416-5 H PN/DP       CPU002_Ph/<br>CPU0027_CPU 416-5 H PN/DP.         CPU0017_CPU 416-5 H PN/DP       CPU0017_CPU 416-5 H PN/DP.         defaust       CPU416-5 H PN/DP.         MPI002 [MPI]       3         Address Details       Address Details                                                                                                    | A305.03<br>A305_01<br>4<br>5<br>A\$05_01 |                                                                                 | OS<br>OS<br>CR<br>CR  | _Prj / O500<br>_Prj / O500<br>3002_Prj / C<br>2002_Prj / C<br>0_Prj / Ewo | 1 WINCC App<br>Public / CPU 4<br>Public / CPU 4<br>Public / CPU 4<br>In / WinCC Ap | 1 (Stby.)<br>16-5 H P<br>16-5 H P<br>pl Clent | NDP<br>NDP |                   | 7 connection<br>17 connection<br>17 conn | 64<br>64<br>95<br>95 |          |      |    |      | 0<br>0<br>08<br>0<br>0 |      | SysBus001 (8<br>SysBus001 (8<br>SysBus001 (8<br>SysBus001 (8 | By<br>By<br>Syr<br>Syr<br>Syr | ABUSCP<br>ABUSCP<br>ABUSCP<br>ABUSCP<br>ABUSCP |
| Interview       Block Parameters         Istatus knownie connection       Local ID (Hex):       W#16#3         Configured dynamic connection       Block Parameters       D         Establish an active connection       Block Parameters       D         Send operating mode messages       Befault       D         Connection Path       Logal       Pattger         End Point:       CPU001_PB/<br>CPU001/CPU 416-5 H PN/DP       CPU002_PB/<br>CPU002/CPU 416-5 H PN/DP         Subnet:       CP 443-5 (PB)(R0/S5)       X         Subnet:       CPU 416-5 H PN/DP, MPI/DP(R0/S3)         Address:       CPU 416-5 H PN/DP, SysButCPU1(R0/S)         Address       CPU 416-5 H PN/DP, SysButCPU1(R0/S)                                                                                                    | erel       Status Information         configured dynamic connection       Local ID (Hex):       W#15#3         Configured dynamic connection       Lecal ID (Hex):       U         Send operating mode messages       Default       Default         onnection Path       Logal       Patger         ind Point:       CPU001-Pn/<br>CPU002/CPU 416-5 H PN/DP       CPU002/CPU 416-5 H PN/DP         iterace:       CP 443-5 (PB)(R0/S5)       CPU 416-5 H PN/DP. MPI/DP(R0/S:)         iterace:       CP 443-5 (PB)(R0/S5)       MPI002 [MPI]         iterace:       CP 443-5 (PB)(R0/S5)       MPI002 [MPI]         iterace:       CP 443-5 (PB)(R0/S5)       MPI002 [MPI]         iterace:       CP 443-5 (PB)(R0/S5)       MPI002 [MPI]         iterace:       CP 443-5 (PB)(R0/S5)       MPI002 [MPI]         iterace:       CP 443-5 (PB)(R0/S5)       MPI002 [MPI]         iterace:       CP 443-5 (PB)(R0/S5)       MPI002 [MPI]         iterace:       CPU-416-5 H PN/DP. StysBusCPU1(R0/S)       Addgess Details         DK       Cancel       Help                                                                                                    | erties - 57 co                           | onnection                                                                       |                       |                                                                           |                                                                                    |                                               |            |                   |                                                                                                    |                      |          |      | ×  |      |                        |      |                                                              |                               |                                                |
| Local Connection End Point       Block Parameters         Configured dynamic connection       Local ID (Hex):       W#16#3         Establish an active connection       Block Parameters       D         Send operating mode messages       Default       D         Connection Path       Logal       Pattger         End Point:       CPU001-Ph/<br>CPU001/CPU 416-5 H PN/DP       CPU002/Ph/<br>CPU002/CPU 416-5 H PN/DP         Interface:       CP 443-5 (PB)(R0/S5)       Y         Subnet:       CPU435-5 H PN/DP, MPI/DPI(R0/S3)       MPI002 (MPI)         Address:       CPU 416-5 H PN/DP, SysBusCPU1(R0/S)       Address Details                                                                                                    | cordigued dynamic connection       Block Parameters         Cordigued dynamic connection       Local ID (Hex):       W#16#3         Establish an active connection       Befault       D         Send operating mode messages       Default       D         ornection Path       Logal       Patger         ind Point:       [CPU001-Pn//<br>CPU001/CPU 416-5 H PN/DP       CPU002/CPU 416-5 H PN/DP         terface:       [CP 443-5 (PB)(R0/S5))       T         CPU416-5 H PN/DP       CPU416-5 H PN/DP, MPI/DP(R0/S1)       MP1002 [MPI]         ddress       CPU 416-5 H PN/DP, StysBusCPU1(R0/S1)       Addgess Details         OK       Cancel       Help                                                                                                    | neral Status                             | information                                                                     |                       |                                                                           |                                                                                    |                                               |            |                   |                                                                                                    |                      |          |      |    |      |                        |      |                                                              |                               |                                                |
| Image: Construction Construction       Image: Construction Construction         Send operating mode messages       Image: Construction Construction         Connection Path       Image: Construction Construction Construction Construction Path         Logal       Partiger         CPU001_PB//<br>CPU001/CPU 416-5 H PN/DP       CPU002_PB/<br>CPU002/CPU 416-5 H PN/DP         Integrace:       CP 443-5 (PB)(R0/S5)         Subnet:       CPU416-5 H PN/DP, MPI/DP(R0/S3)         Address       CPU 416-5 H PN/DP, SysBusCPU1(R0/S)         Address       CPU 416-5 H PN/DP, SysBusCPU1(R0/S)         OK       Cancel                                                                                                    | Cpr/gured at one end       3         Establish an active connection       Default         Send operating mode messages       Default         Ind Point:       CPU001.Pn//<br>CPU001/CPU 416-5 H PN/DP         Ind Point:       CPU001.Pn//<br>CPU002/CPU 416-5 H PN/DP         Inter:       CP 443-5 (PB)(R0/S5)         Inter:       CPU416-5 H PN/DP         CPU416-5 H PN/DP       CPU002/CPU 416-5 H PN/DP         MP1002 [MPI]       MP1002 [MPI]         Inter:       CPU416-5 H PN/DP. StysBusCPU1(R0/S)         Inter:       CPU416-5 H PN/DP. StysBusCPU1(R0/S)         Inter:       CPU416-5 H PN/DP. StysBusCPU1(R0/S)         Inter:       CPU416-5 H PN/DP. StysBusCPU1(R0/S)         Inter:       CPU416-5 H PN/DP. StysBusCPU1(R0/S)         Inter:       CPU416-5 H PN/DP. StysBusCPU1(R0/S)         Inter:       CPU416-5 H PN/DP. StysBusCPU1(R0/S)         Inter:       Cancel       Help                                                                                                    | Local Connect                            | ion End Point<br>I dynamic cor                                                  | nection               |                                                                           |                                                                                    | Block                                         | Parame     | eters<br>x):      | 1                                                                                                    | W#16#                | 3        | _    |    |      |                        |      |                                                              |                               |                                                |
| Expansion on active connection <u>Default</u> <u>Default</u>                                                                                                    | Expansion an active connection                                                                                                    | Configured                               | at one end                                                                      | -<br>11-              |                                                                           |                                                                                    | 3                                             |            |                   |                                                                                                    | 2                    | - ID     | \$   |    |      |                        |      |                                                              |                               |                                                |
| Connection Path         Image: CPU001_Ph/           End Point:         CPU001_Ph/           CPU001_CPU 416-5 H PN/DP         CPU002_CPU 416-5 H PN/DP           Integrace:         CP 443-5 (PB)(R0/55)           Subnet:         CPU435 (PB)(R0/55)           CPU416-5 H PN/DP. MPI/DP(R0/53)           Address:         CPU 416-5 H PN/DP. SysBusCPU1(R0/3)           Address:         CPU 416-5 H PN/DP. SysBusCPU1(R0/3)           Address         CPU 416-5 H PN/DP. SysBusCPU1(R0/3)                                                                                                    | ormection Path<br>Logal Patper<br>ind Point: CPU001-Pn/<br>CPU002/CPU 416-5 H PN/DP<br>terface: CP 443-5 (PB)(R0/S5) ▼ CPU 416-5 H PN/DP, MPI/DP(R0/S:▼)<br>tubnet: CPU 416-5 H PN/DP, MPI/DP(R0/S:)<br>iddress: CPU 416-5 H PN/DP, SysBusCPU1(R0/S)<br>3<br>Addgess Details<br>DK Cancel Help                                                                                                    | Establish a                              | n active conr<br>ating mode m                                                   | essages               |                                                                           |                                                                                    |                                               | Defau      | n                 |                                                                                                    |                      | 1.00     |      |    |      |                        |      |                                                              |                               |                                                |
| Connection Path         Logal         Partger           End Point:         CPU001_Pij/<br>CPU002/CPU 416-5 H PN/DP         CPU002_Pij/<br>CPU002/CPU 416-5 H PN/DP           Integrace:         CP 4435 (P8)(RO/S5)         CPU 416-5 H PN/DP, MPI/DP(R0/S3)           Subnet:         CPU 416-5 H PN/DP, MPI/DP(R0/S3)         MPI/002 (MPI)           Address:         CPU 416-5 H PN/DP, SysBusCPU1(R0/S)         3           Address:         CPU 416-5 H PN/DP, SysBusCPU1(R0/S)         Address                                                                                                    | Connection Path<br>Logal Partiger<br>CPU001_Pit/<br>CPU002/CPU 416-5 H PN/DP<br>terface: CP 443-5 (PB)(R0/55) ↓ CPU 416-5 H PN/DP, MPI/DP(R0/5:) ↓<br>iddnes: CP 443-5 (PB)(R0/55) ↓ CPU 416-5 H PN/DP, MPI/DP(R0/5:) ↓<br>iddness: CPU 416-5 H PN/DP, SysBusCPU1(R0/5) ↓<br>Addgess Details<br>DK Cancel Help                                                                                                    |                                          |                                                                                 |                       |                                                                           |                                                                                    | -                                             |            |                   |                                                                                                    |                      | U.S.     | ~    | 10 |      |                        |      |                                                              |                               |                                                |
| Logal         Partner           End Point:         CPU001_Prj/<br>CPU007/CPU 416-5 H PN/DP         CPU002/CPU 416-5 H PN/DP           Interface:         CP 4435 (PB)(R0/S5)         CPU 416-5 H PN/DP, MPI/DP(R0/S1)           Submet:         CPU 416-5 H PN/DP, MPI/DP(R0/S3)         MPI/002 (MPI)           Address:         CPU 416-5 H PN/DP, SysBusCPU1(R0/S1)         3           Address         Cancel         Help                                                                                                    | Logal Partiger<br>CPU001_Pit/<br>CPU001/CPU4165 H PN/DP CPU002_Pit/<br>CPU002CPU4165 H PN/DP<br>Tegrace: CP 4435 (PB)(R0/55) ▼ CPU4165 H PN/DP, MPI/DP(R0/5; ▼)<br>whenet: CPU4165 H PN/DP, MPI/DP(R0/55) ▼<br>CPU4165 H PN/DP, SysBusCPU1(R0/5)<br>Addgess Details<br>OK Cancel Help                                                                                                    | Connection Pa                            | th                                                                              |                       |                                                                           |                                                                                    |                                               |            |                   |                                                                                                    |                      |          |      |    |      |                        |      |                                                              |                               |                                                |
| End Point:         CPU001_Pij/<br>CPU002/CPU 416-5 H PN/DP         CPU002_Pij/<br>CPU002/CPU 416-5 H PN/DP           Integrace:         CP 443-5 (PB)(R0/S5)         CPU 416-5 H PN/DP, MPI/DP(R0/S: ▼)           Subnet:         CP 443-5 (PB)(R0/S5)         CPU 416-5 H PN/DP, MPI/DP(R0/S: ▼)           Address:         CPU 416-5 H PN/DP, MPI/DP(R0/S3)         MPI002 [MPI]           Address:         CPU 416-5 H PN/DP, SysButCPU1(R0/S)         3           Address Details         Address Details         End Help                                                                                                    | ind Point:         CPU001_Pp/<br>CPU0017CPU 416-5 H PN/DP         CPU002_Pp/<br>CPU002CPU 416-5 H PN/DP           ntgrface:         CP 443-5 (PB)(R0/S5)         CPU 416-5 H PN/DP, MPI/DP(R0/S;)*           iddnet:         CP 443-6 (PB)(R0/S5)         MPI002 [MPI]           iddress:         CPU 416-5 H PN/DP. SysBusCPU1(R0/S)         MPI002 [MPI]           iddress:         CPU 416-5 H PN/DP. SysBusCPU1(R0/S)         Address Details                                                                                                    | 1000000000                               | Logal                                                                           |                       |                                                                           |                                                                                    |                                               | Partne     | r i               |                                                                                                    |                      |          |      |    |      |                        |      |                                                              |                               |                                                |
| Intgrace:         CP 443-5 (PB)(R0/S5)         CPU 416-5 H PN/DP, MPI/DP(R0/S; )           Submet:         CPU 415-5 H PN/DP, MPI/DP(R0/S5)         MPI/002 (MPI)           Address:         CPU 416-5 H PN/DP, SysBusCPUI(R0/3)         Address Details                                                                                                    | Iterface:         CP 443-5 (PB)(R0/S5)         CPU 416-5 H PN/DP, MPI/DP(R0/S; )           Subnet:         CP 443-5 (PB)(R0/S5)         ImPI/DP(R0/S; )           GRUSATS-5 H PN/DP, MPI/DP(R0/S; )         ImPI/DP(R0/S; )         ImPI/DP(R0/S; )           Iddress:         CPU 416-5 H PN/DP, SysBusCPUTRD/S         ImPI/DP(R0/S; )           OK         Cancel         Help                                                                                                    | End Point:                               | CPU001<br>CPU001                                                                | Pij/<br>CPU 416-      | 5 H PN                                                                    | DP                                                                                 |                                               | CPU0       | 02_Prj/<br>02/CPU | 416-5 H                                                                                                    | I PN/D               | P        |      |    |      |                        |      |                                                              |                               |                                                |
| Subnet:     CPU 413-5 (PB)(R0/S3)       Address:     CPU 413-5 H PN/DP, MET/OP(R0/S3)       Address:     CPU 416-5 H PN/DP, SysBusCPU 1(R0/S)       3     Address Detais                                                                                                    | Address     CP 443-5 (FB/R0/S)       CPU 416-5 H PN/DP     MPI002 [MPI]       3                                                                                                    | Interface:                               | CP 443-5                                                                        | (PB)(R0/              | \$5)                                                                      |                                                                                    | -                                             | CPU        | 416-5 H           | PN/DP.                                                                                                    | MPI/D                | P(R0/5   |      |    |      |                        |      |                                                              |                               |                                                |
| Address: CPU 416-5 H PN/DP. SysBueCPU1(RO/3 3<br>Address Detais                                                                                                    | Address Details                                                                                                    | Subnet:                                  | CP 443-5<br>CPU 416                                                             | (PB)(R0/)<br>5 H PN/L | S5)<br>)P, MPL                                                            | DP/RO/S                                                                            | 53)                                           | MPIO       | 02 [MPI]          |                                                                                                    |                      |          |      |    |      |                        |      |                                                              |                               |                                                |
| OK Cancel Help                                                                                                    | Address Details                                                                                                    | Address:                                 | CPU 416                                                                         | -5 H PN/D             | OP. SysE                                                                  | lusCPU1                                                                            | (R0/9                                         | 3          |                   |                                                                                                    |                      |          |      |    |      |                        |      |                                                              |                               |                                                |
| OK Cancel Help                                                                                                    | Cancel Hep                                                                                                    |                                          |                                                                                 |                       |                                                                           |                                                                                    |                                               |            |                   | -                                                                                                    | ddress               | Details  |      |    |      |                        |      |                                                              |                               |                                                |
|                                                                                                    |                                                                                                    |                                          |                                                                                 |                       |                                                                           |                                                                                    |                                               |            |                   |                                                                                                    |                      | _        | _    |    |      |                        |      |                                                              |                               |                                                |
|                                                                                                    |                                                                                                    | ок                                       |                                                                                 |                       |                                                                           |                                                                                    |                                               |            |                   | Car                                                                                                    | ncel                 |          | Help |    |      |                        |      |                                                              |                               |                                                |
|                                                                                                    |                                                                                                    | ок                                       |                                                                                 |                       | •                                                                         |                                                                                    | •                                             | •          |                   | Car                                                                                                    | ncel                 |          | Help |    |      |                        |      |                                                              |                               |                                                |
|                                                                                                    |                                                                                                    | ок                                       | • •                                                                             | • •                   | •                                                                         | • •                                                                                | •                                             | •          |                   | Car                                                                                                    | ncel                 | <u> </u> | Help |    |      |                        |      |                                                              |                               |                                                |

| NetPro-  | CPU001_Pri(Retwork) - 0:\<br>Edit Insert PLC yew Opti                                                                                                    | TestProj\Test_H9\008<br>ons Window Help | (110)                |                        |                      |       |      |                      |        |      |      |      |   |           |         |         |                        |                  |                |          |   |  |  |  |  |  |  |  |
|----------|----------------------------------------------------------------------------------------------------|-----------------------------------------|----------------------|------------------------|----------------------|-------|------|----------------------|--------|------|------|------|---|-----------|---------|---------|------------------------|------------------|----------------|----------|---|--|--|--|--|--|--|--|
| (25 m m) | 17 COP 1 150 HT3 1 MH 1 MH 1 260                                                                                                    |                                         | <b>4</b> 1           |                        |                      | 1     | <br> |                      |        | <br> | <br> | <br> |   |           |         |         |                        |                  |                |          | _ |  |  |  |  |  |  |  |
|          | CPU001                                                                                                    | 1                                       |                      |                        |                      |       |      |                      |        |      |      |      |   |           |         |         |                        |                  |                |          |   |  |  |  |  |  |  |  |
| à.       | Courses of the course of the courses of the courses | 9<br>43-5<br>(0)                        |                      |                        |                      |       |      |                      |        |      |      |      |   |           |         |         |                        |                  |                |          |   |  |  |  |  |  |  |  |
|          |                                                                                                    | 1                                       |                      |                        |                      |       |      |                      |        |      |      |      |   |           |         |         |                        |                  |                |          |   |  |  |  |  |  |  |  |
| Local D  | Partner (D                                                                                                    | Partser                                 | _                    |                        |                      |       | Ty   | pé                   |        |      |      |      | - | Activ     | e conne | ction p | Subnet 🔄               |                  | Local          | nterface | 2 |  |  |  |  |  |  |  |
| 1        | ASD5_001<br>ASD5_001                                                                                                    | 05_Pg/05<br>05_Pg/05                    | 001 / We<br>002 / We | NCC App                | (Stey.)              |       | 51   | 7 connec<br>7 connec | tion . |      |      |      |   | tio<br>No |         |         | SysBus00<br>SysBus00   | 01 [E]<br>01 [E] | SysBu<br>SysBu | SCPU1    | _ |  |  |  |  |  |  |  |
| 4        | 5                                                                                                    | CPU002_Ptj<br>CPU002_Ptj                | / CPU30.             | 2 / CPU 4<br>2 / CPU 4 | 16-5 H F<br>18-5 H F | PN/DP | 51   | 7 connec<br>7 connec | tos    |      |      |      |   | Yes       |         |         | VPID01 (M<br>VPID01 (M | P3<br>P1         | MPVDP          |          |   |  |  |  |  |  |  |  |
| T        | ASO5_001                                                                                                    | ENG_PtJ/EV                              | VOOT / W             | InCC Ap                | pl Client            |       | 5    | Connec               | tion   |      |      |      |   | 110       |         | 3       | SysBusDo               | 11 (16)          | SysBu          | ISCPUT   |   |  |  |  |  |  |  |  |

9. Save and Compile NetPro. When prompted choose "Compile and Check Everything". Press OK.

| Network E | idit 1 | Insert PL  | C View   | Option   | s Windo | w Help     |   |            |
|-----------|--------|------------|----------|----------|---------|------------|---|------------|
|           | 8      | <b>B C</b> | <b>É</b> | <b>1</b> | 8 P     | <b>B</b> 3 | ! | <b>h</b> ? |
|           |        |            |          |          |         |            |   |            |

10. Open NetPro for the other projects as shown highlighted and repeat Step 9.

| B File Edit Insert PLC View Option | s Window Help     |                                                                                                    | 0                                     |
|------------------------------------|-------------------|----------------------------------------------------------------------------------------------------|---------------------------------------|
| 🗅 🥔 🎛 🛲 🕹 🖻 🛍 📥                    |                   | No Filter >                                                                                                    | · · · · · · · · · · · · · · · · · · · |
| 🖃 😪 Test_MP                        | Object name       | Symbolic name                                                                                                    | Туре                                  |
| E B CPU001_Pri                     | CPU001            |                                                                                                    | SIMATIC 400 Station                   |
| CPU002_Pri                         | Shared Declarati  | ons                                                                                                    | Shared Declarations                   |
| ENG_Pr                             | ## MP1001         | Contraction of Contraction of Contra | MPI                                   |
| US_Pr                              | Profibus001       |                                                                                                    | PROFIBUS                              |
| 🛨 📚 MasterLib                      | SysBus001         | ( ***)                                                                                                    | Industrial Ethernet                   |
| 1                                  | Clabel Isheling 6 | -t-i                                                                                                    | Global Jahaling Rold                  |

11. Download the AS S7-Programs to PLCSIM. The procedures for this step depends whether or not you have a need of multiple AS(s) or additional AS-to-AS communications. Please read the instructions carefully. Downloading to Test CPU for PLCSIM applications keeps the system from booking AS RT PO process objects from your licensing.

If only one AS:

a) Open an instance of PLCSIM. Be sure the interface is set to PLCSIM(MPI) within PLCSIM as shown highlighted below.

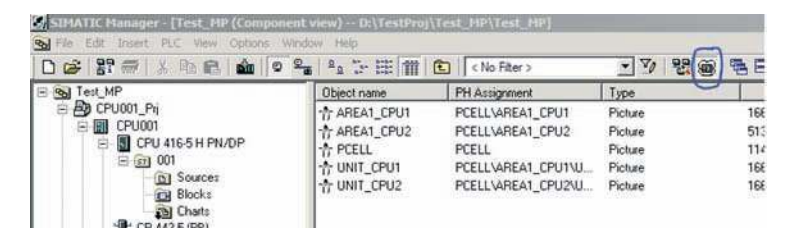

b) Download the S7-Program (Charts) (to Test CPU for PLCSIM applications).

If more than one AS:

- a) Open an instance of PLCSIM with the proper interface selected.
- b) Open Hardware Configuration for AS#1 and download.
- c) Download the S7-Program (Charts) for AS#1.
- d) Within your open instance of PLCSIM, select File > New PLC.
- e) Open Hardware Configuration for AS#2 and download.
- f) Download the S7-Program (Charts) for AS#2 (to Test CPU for PLCSIM applications).

If AS to AS communication:

a) Open an instance of PLCSIM with the proper interface selected.

b) Open Hardware Configuration for AS#1 and download.

c) Open NetPro for AS#1, select the entire AS (below-selection in blue), and download the selected station.

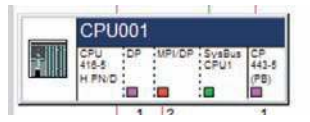

d) Download the S7-Program (Charts) for AS#1 (to Test CPU for PLCSIM applications).

e) Within your open instance of PLCSIM, select File > New PLC.

f) Open Hardware Configuration for AS#2 and download.

g) Open NetPro for AS#2, select the entire AS (below-selection in blue), and download the selected station.

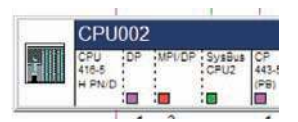

h) Download the S7-Program (Charts) for AS#2 (to Test CPU for PLCSIM applications).

12. Compile the OS Server over the MPI connection. Right-click on your OS project and choose **"Compile"**.

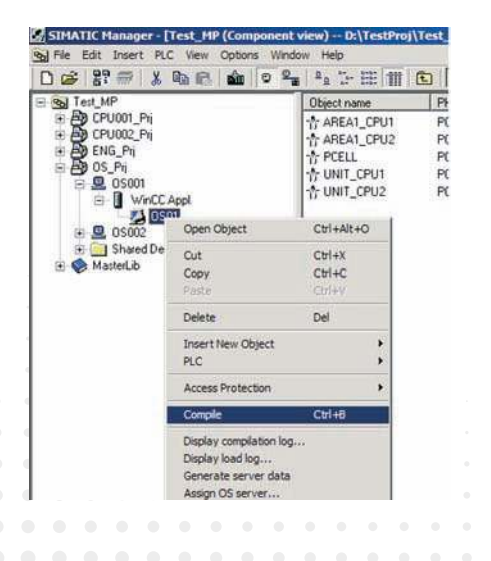

The Compile Wizard will appear. Go to the Connections dialog as shown below. The following needs to be done for each CPU S7-program. Select the S7-Program and press **"Connection"**.

| Aperator stations and areas. | S7 programs and netwo | ork connections: |          |            |                   |         |    |
|------------------------------|-----------------------|------------------|----------|------------|-------------------|---------|----|
| E 🗹 🗚 OS01                   | S7 program            | Connections      | Subnet   | Subnet t   | WinCC unit        | Address | St |
| AREA1_CPU2                   | CPU001_Prj\001        | 3                | ASOS_001 | Sym. conn. | Named Connections | 1<br>   |    |
| AREAT_CPUT                   | ETCPU002_P6\002       | 3                | ASOS_002 | Sym. conn. | Named Connections |         |    |
|                              | *                     |                  |          |            |                   |         |    |
|                              |                       |                  |          |            |                   |         |    |

Make the selection where column WinCC unit = MPI. Press OK.

| Subnet 🔼  | Subnet type | WinCC unit        | Address     | Station no. | Segment no. | Rack no. | Slot no. |
|-----------|-------------|-------------------|-------------|-------------|-------------|----------|----------|
| ASOS_001  | Sym. conn.  | Named Connections |             |             |             |          |          |
| MP1001    | MPI         | MPI               |             | 2           | 0           | 0        | 3        |
| SysBus001 | Ind. Eth.   | TCP/IP            | 192.168.2.1 |             |             | 0        | 3        |
|           |             |                   |             |             |             |          |          |
|           |             |                   |             |             |             |          |          |
|           |             |                   |             |             |             |          |          |
|           |             |                   |             |             |             |          |          |
|           |             |                   |             |             |             |          |          |
|           |             |                   |             |             |             |          |          |
|           |             |                   |             |             |             |          |          |
|           |             |                   |             |             |             |          |          |
|           |             |                   |             |             |             |          |          |
|           |             |                   |             |             |             |          |          |

Once each S7-Program has MPI (WinCC unit) as the connection (see below), then you may continue with the OS compilation wizard.

| per | ator sta | stions | and an | eas:           |   |        | - 00 | <u>\$</u> 7 pr | grams  | s and i | netwo | rk connections | r.               |        |      |          |     |         |              |                 |    |
|-----|----------|--------|--------|----------------|---|--------|------|----------------|--------|---------|-------|----------------|------------------|--------|------|----------|-----|---------|--------------|-----------------|----|
| 8   | VA.      | OS0    | 1      | 0.001          |   |        |      | \$7p           | rogran | n.      | 21    | Connections    | Subnet           | Subnet | type | MinCC un | n f | Address | Static       | n no,           | Se |
|     |          |        | AREA1  | _CPU           | ī |        |      |                | PU00   | 2_Pg\   | .002  | 3              | MPI001<br>MPI002 | MPI    |      | MPI      |     |         |              | 3               |    |
|     |          |        |        |                |   |        |      |                |        |         |       |                |                  |        |      |          |     |         |              |                 |    |
|     |          |        |        |                |   |        |      | •              |        |         |       |                |                  |        |      |          |     | [       | Çonn         | ection.         | •  |
|     | < Bac    | k      |        | <u>N</u> ext : |   |        | Bnis | ×1             |        |         |       |                |                  |        |      |          | Cg  | ncel    |              | ection.<br>Help |    |
| •   | < Bac    | k      |        | Next >         | • | •      | Enis | sh             |        | •       | •     | •              |                  |        |      |          | Cg  | ncel    |              | ection.<br>Help |    |
| •   | < Baci   | k .    |        | Next >         |   | •      | Enis | sh             |        | •       | •     | • •            | · ·              |        |      |          | Cg  | ncel    |              | ection.<br>Help |    |
| •   | < Bac    | k      |        | Next >         | • | -<br>- | Bnis | sh             | -      | •       | •     | · ·            | · ·              | · ·    |      | •        | Ce  | ncel    | <u>C</u> onn | ection.<br>Help |    |

13. Start OS Simulation.

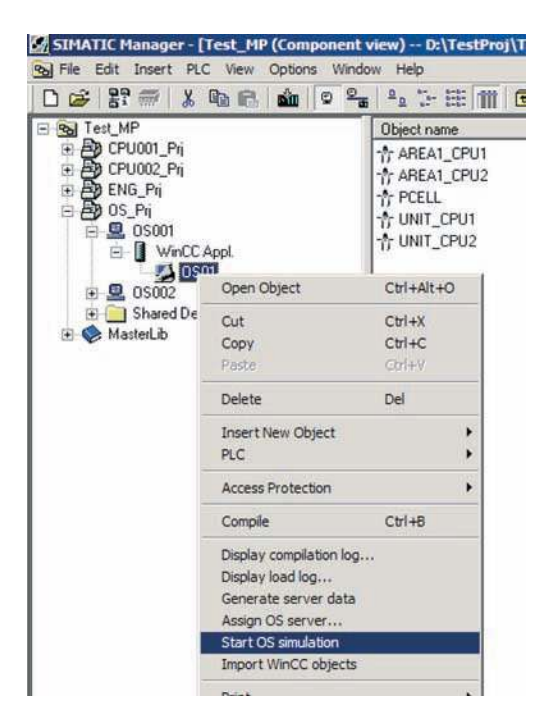

*Note: OS simulation is the method preferred by Siemens. If this is a single station design, your OS project will be within your Engineering PC Station.* 

### 7.2 TCP/IP OR ISO

The steps below are shown using TCP/IP; however, if the connections are ISO, then please replace all TCP/IP terms with ISO. When necessary, special instructions are given.

#### 7.2.1 CONFIGURE YOUR PROJECT

With the assumption that all of the all S7 connections are made between the OS Server(s) and the AS(s), the first step is to properly configure your ES. If there is a second machine besides your primary ES (e.g. customer's laptop using VMWare) for easy project exchange, then it can also be easily added and configured the same way as described in the following steps.

However, when you configure this second machine, you will need to get its physical ethernet addresses (IP address and/or MAC address).

 Open NetPro for the Engineering Station. If this is a single station design, then go to Step 3.

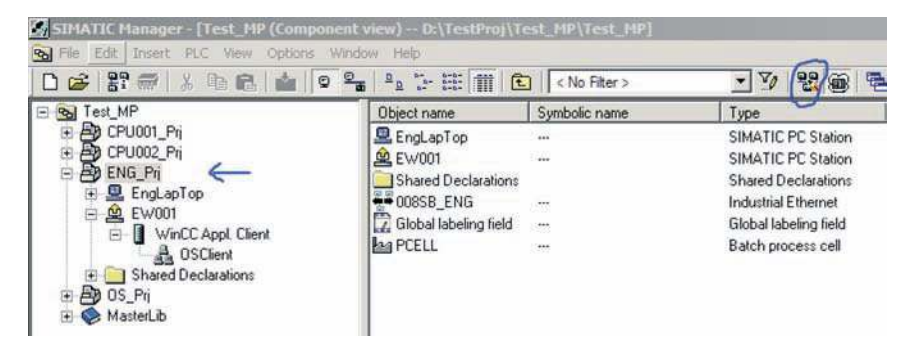

2. **Read carefully:** Create an S7-Connection to each AS with the same Name (Local ID) as the OS Server's S7-Connection to that corresponding AS (e.g. If the connection OS to AS#1 has a Name of ASOS\_001, then the ES must have an S7-Connection to AS#1 with the Name ASOS\_001. The same would be true for AS#2). See below.

| NetPro - ENG_Prj    |                                     |                                            |               |                     |
|---------------------|-------------------------------------|--------------------------------------------|---------------|---------------------|
| Network Edit Insert | PLC View Options                    | Window Help                                |               |                     |
|                     | b 🖻 🏜 🏜 🚮                           | <i>₫ ₽</i> <b>1 1 1</b>                    |               |                     |
| ENG_Prj (Network    | k) D:\TestProj\Test                 | _MP\008ENG_P                               |               | _101 ×              |
| 008SB ENG           | (Part of: 008SYS                    | BUS)                                       | 1             | <u>^</u>            |
| Industrial Ethe     | emet                                |                                            |               |                     |
|                     | 1000 million (1000 million)         |                                            |               |                     |
|                     | EW001<br>CP. WinCC<br>1813<br>Cient | EngLapTop<br>CF WeCC<br>1013 Ace.<br>Clent |               |                     |
| •                   |                                     |                                            |               | ×                   |
| LocaLD              | Partner 10                          | Partner                                    | Type          | Active conne +      |
| ASOS_001            | 7                                   | CPU001_Prj / CPU001 / CPU 416-5 H PMDP     | S7 connection | Yes                 |
| ASOS_002            | 3                                   | CPU002_Ptj/ CPU002 / CPU 416-5 H PN/DP     | S7 connection | Yes                 |
| 4                   | h                                   |                                            |               |                     |
|                     | 1 mile all street                   | MAN AND AND A                              |               |                     |
| Constant Constants  | ) - Di (Testikio) (Test             | PIP (DOBOS) PF                             | (a)           |                     |
| 008SB_OS (          | Part of: 008SYS8                    | US)                                        | 1             | -                   |
| industrial Eine     | emet                                |                                            |               | <u>0</u>            |
|                     | OS001                               | Source CP<br>Appl, 1913<br>(Stry)          |               |                     |
| 4                   |                                     |                                            |               | <u> </u>            |
| Local D             | Partner ID                          | Partner                                    | Туре          | Active connection r |
| ASOS 001            | 1                                   | CPU001_Pr//CPU001/CPU 416-5 H PM/DP        | S7 connection | Yes                 |
|                     | -                                   |                                            |               |                     |
| 1                   |                                     |                                            |               | •                   |

*Note:* The top panel shows the new ES connections to each AS (CPU) with the same names as the OS connections to the corresponding AS (CPU) shown in the bottom pane. Red represents the connection "Name" to AS#1 and Green represents the connection "Name" to AS#2.

 Be sure that all of the Ethernet Subnets have been merged in NetPro. Within NetPro, go to Edit > Merge/Unmerge Subnets > Ethernet Subnets. Move all of the individual Ethernet buses created from the individual projects within your multiproject into the "Merged" field by pressing the highlighted arrow button.

| Subnets in multiproject  Merged  Subnets in multiproject  Merged  Subnets in multiproject  Merged  Subnets in multiproject  Subnets in multiproject  Subnets in multiproject  Subnets in multiproject  Subnets in multiproject  Merged  Subnets in multiproject  Subnets in multiproject  Subnets in mul |
|----------------------------------------------------------------------------------------------------|
| Cross-project subnet:                                                                                                    |
| Project-based subnet Properties                                                                                                    |
|                                                                                                    |

The picture on the right should be the ending result. Press **OK** when complete.

Note: This step has usually been completed during project creation. If so, you may skip this step.

4. Save and Compile NetPro for all stations. When prompted, choose the option **"Compile and check everything".** NetPro for the OS should not need compiling since there were no modifications.

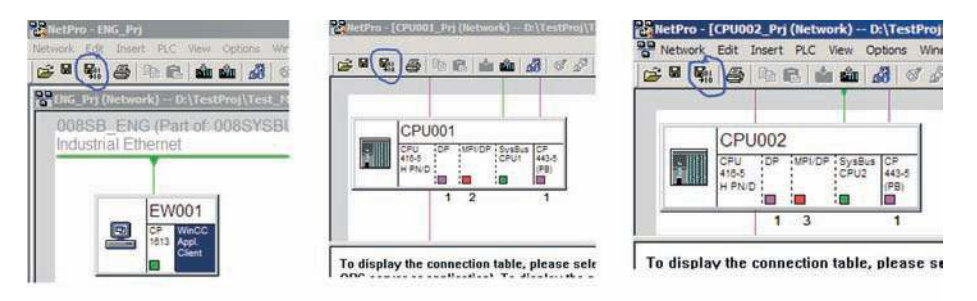

5. If not already complete, Configure and Download your ES PC Station; otherwise, go to Step 6.

#### CONFIGURE

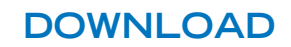

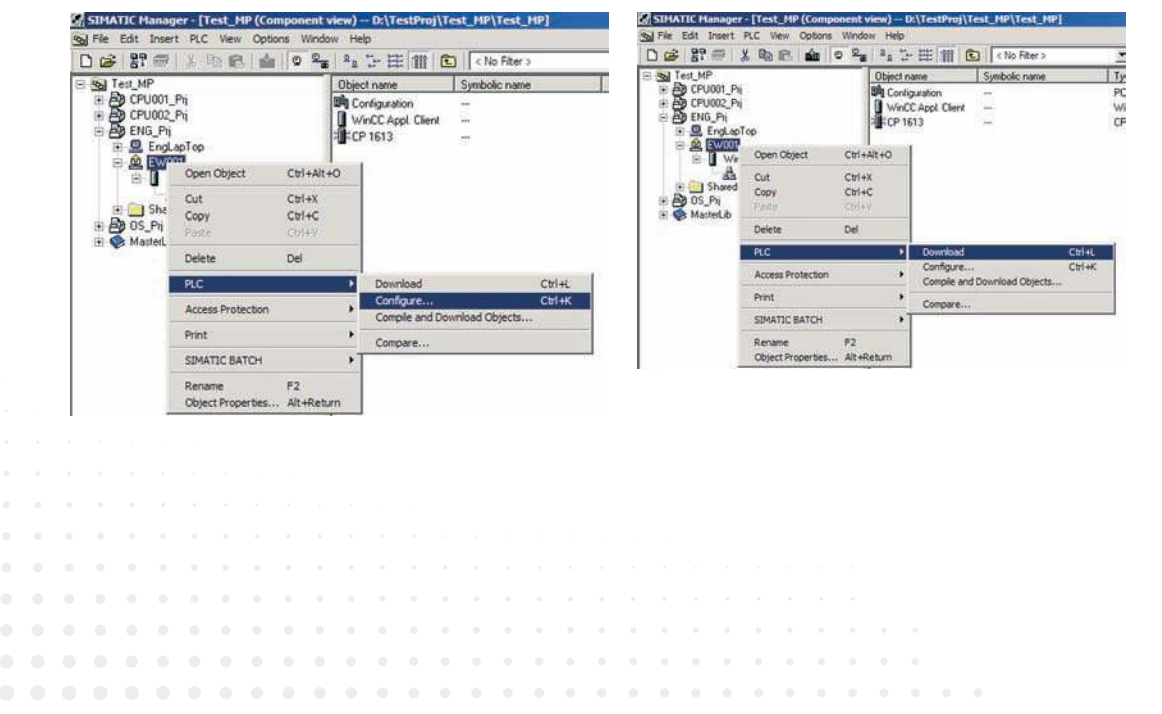

6. Since adding the new ES S7-connections in step 2, download ES Station in NetPro. Be sure to select the entire station.

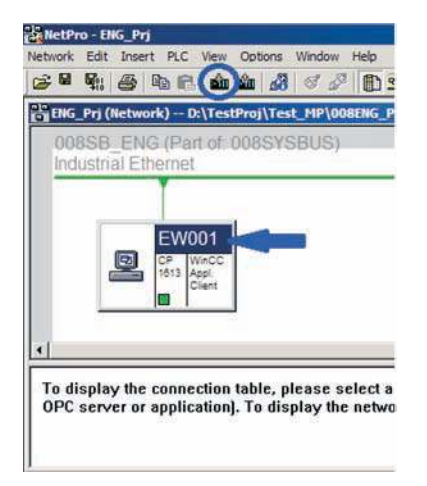

7. Download the AS S7-Programs to PLCSIM. The procedures for this step depends whether or not you have a need of multiple AS(s) or additional AS-to-AS communications. Please read the instructions carefully. Downloading to Test CPU for PLCSIM applications keeps the system from booking AS RT PO process objects from your licensing.

If only one AS:

a) Open an instance of PLCSIM. Be sure the interface is set to PLCSIM(TCP/IP) within PLCSIM as shown highlighted below.

| D B R R R L Vev Cotors who                                                                      |                                                                       | No Filter >                                                                               | · 7/ 80                                             | 18 E                            | The for person person of the former and the former and the former |
|-------------------------------------------------------------------------------------------------|-----------------------------------------------------------------------|-------------------------------------------------------------------------------------------|-----------------------------------------------------|---------------------------------|----------------------------------------------------------------------------------------------------|
| E S Test_MP                                                                                     | Object name                                                           | PH Assignment                                                                             | Туре                                                |                                 |                                                                                                    |
| 응 문화 CPU001_Pij<br>응 때 CPU001<br>응 때 CPU01<br>응 때 001<br>- 이 Sources<br>- 한 Blocks<br>- 한 Diats | ☆ AREA1_CPU1<br>☆ AREA1_CPU2<br>☆ DCELL<br>☆ UNIT_CPU1<br>☆ UNIT_CPU2 | PCELLVAREA1_CPU1<br>PCELLVAREA1_CPU2<br>PCELL<br>PCELLVAREA1_CPU1\U<br>PCELLVAREA1_CPU2\U | Picture<br>Picture<br>Picture<br>Picture<br>Picture | 168<br>513<br>114<br>168<br>168 |                                                                                                    |

b) Download the S7-Program (Charts) (to Test CPU for PLCSIM applications).

If more than one AS:

- a) Open an instance of PLCSIM with the proper interface selected.
- b) Open Hardware Configuration for AS#1 and download.
- c) Download the S7-Program (Charts) for AS#1 (to Test CPU for PLCSIM applications).
- d) Within your open instance of PLCSIM, select File > New PLC.
- e) Open Hardware Configuration for AS#2 and download.
- f) Download the S7-Program (Charts) for AS#2 (to Test CPU for PLCSIM applications).

If AS to AS communication:

a) Open an instance of PLCSIM with the proper interface selected.

b) Open Hardware Configuration for AS#1 and download.

c) Open NetPro for AS#1, select the entire AS (below-selection in blue), and download the selected station.

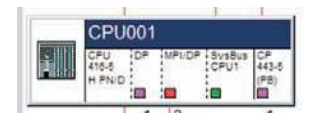

d) Download the S7-Program (Charts) for AS#1 (to Test CPU for PLCSIM applications).

e) Within your open instance of PLCSIM, select File > New PLC.

f) Open Hardware Configuration for AS#2 and download.

g) Open NetPro for AS#2, select the entire AS (below-selection in blue), and download the selected station.

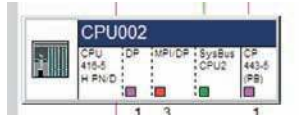

h) Download the S7-Program (Charts) for AS#2 (to Test CPU for PLCSIM applications).

8. Compile the OS Server over the TCP/IP connection. Right-click on your OS project and choose **"Compile"**.

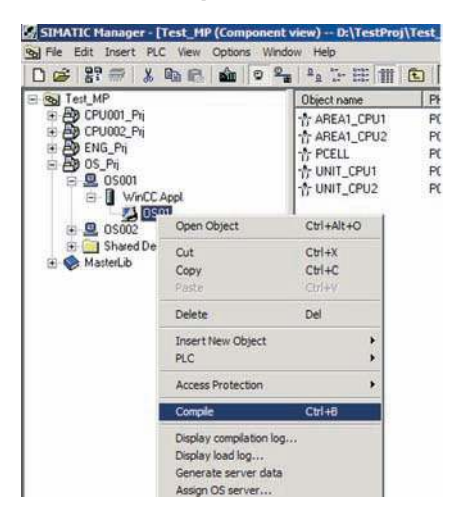

21

The Compile Wizard will appear. Go to the Connections dialog as shown below. The following needs to be done for each CPU S7-program. Select the S7-Program and press **"Connection"**.

| prototori etatione anno ano an. | S7 programs and netwo | ork connections |          |            |                   |         |     |
|---------------------------------|-----------------------|-----------------|----------|------------|-------------------|---------|-----|
| E 🗹 差 OS01                      | S7 program            | Connections     | Subnet   | Subnet t   | WinCC unit        | Address | Sta |
| AREA1_CPU2                      | CPU001_Pr\001         | 3               | ASOS_001 | Sym. conn. | Named Connections |         |     |
| AREA1_CPU1                      | EDCPU002_Pg\002       | 3               | ASOS_002 | Sym. conn. | Named Connections |         |     |
|                                 |                       |                 |          |            |                   |         |     |
|                                 | 1.1.1                 |                 |          |            |                   |         |     |

Make the selection where column WinCC unit = TCP/IP. Press OK.

| Subnet 🔼    | Subnet type | WinCC unit        | Address                | Station no. | Segment no. | Rack no. | Slot no. |
|-------------|-------------|-------------------|------------------------|-------------|-------------|----------|----------|
| ASOS_001    | Sym. conn.  | Named Connections | and the theory streets |             |             |          |          |
| a SysBus001 | Ind. Eth.   | ТСРИР             | 192.168.2.1            |             |             | 0        | 3        |
|             |             |                   |                        |             |             |          |          |
|             |             |                   |                        |             |             |          |          |
|             |             |                   |                        |             |             |          |          |
|             |             |                   |                        |             |             |          |          |
|             |             |                   |                        |             |             |          |          |
|             |             |                   |                        |             |             |          |          |
|             |             |                   |                        |             |             |          |          |
|             |             |                   |                        |             |             |          |          |
|             |             |                   |                        |             |             |          |          |

*Note:* If ISO, make the selection where column WinCC unit = Industrial Ethernet.

Once each S7-Program has TCP/IP (WinCC unit) as the connection (see below), then you may continue with the OS compilation wizard.

| perator stations and areas:            | §7 programs and network connections: |             |                        |             |            |                            |         |
|----------------------------------------|--------------------------------------|-------------|------------------------|-------------|------------|----------------------------|---------|
| 🖃 🗹 👗 OS01                             | S7 program                           | Connections | Subnet                 | Subnet type | WinCC unit | Address                    | Station |
| - M to AREA1_CPU2<br>- Ø to AREA1_CPU1 | 園CPU001_Pg\001<br>園CPU002_Pg\002     | 2 2         | SysBus001<br>SysBus002 | Ind. Bh.    | ТСРЛР      | 192.168.2.1<br>192.168.2.2 |         |
|                                        | a                                    |             |                        |             |            | Conne                      | rtico   |

*Note: If ISO, then column WinCC unit should = Industrial Ethernet.* 

- 9. Change the TCP/IP Logical Device Name within Tag Management.
  - a) Open WinCC Explorer.
  - b) Within Tag Management, Right-click on TCP/IP and choose System Parameter.

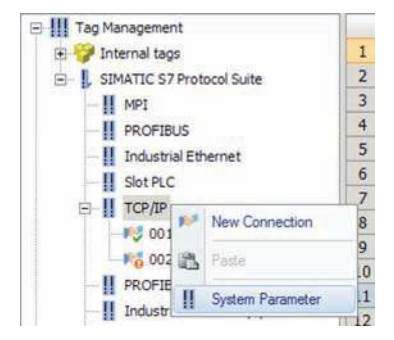

*Note:* If ISO, then Right-Click on Industrial Ethernet instead. Your S7-programs (001 and 002) should be beneath rather than beneath TCP/IP.

23

- c) Go to the **Unit** tab within the dialog.
- d) Change the Logical device name to PLCSIM.TCPIP.1.

| CP type/bus profile: | TCP/IP                                                                                                    |
|----------------------|----------------------------------------------------------------------------------------------------|
| Logical device name: | PLCSIM TCPIP 1                                                                                                    |
| Set automatically    | CP_H1_1:<br>CP_L2_1:<br>CP1613.RFC1006.1<br>Intel(R) 82574L Gigabit Network C<br>Intel(R) 82574L Gigabit Network C |
| Write with priority  | Intel(R) 82579LM Gigabit Network<br>Intel(R) 82579LM Gigabit Network<br>MPI<br>PLCSIM.TCPIPA                       |
|                      | S7ONLINE<br>TS Adapter IE                                                                                          |

*Note:* This modification can be left this way if the TCP/IP interface is not used for anything else within your OS. Remember, in a PCS7 system, the OS tags are generally compiled with "Named Connections".

- e) Close and Exit WinCC Explorer.
- 10. Start OS Simulation

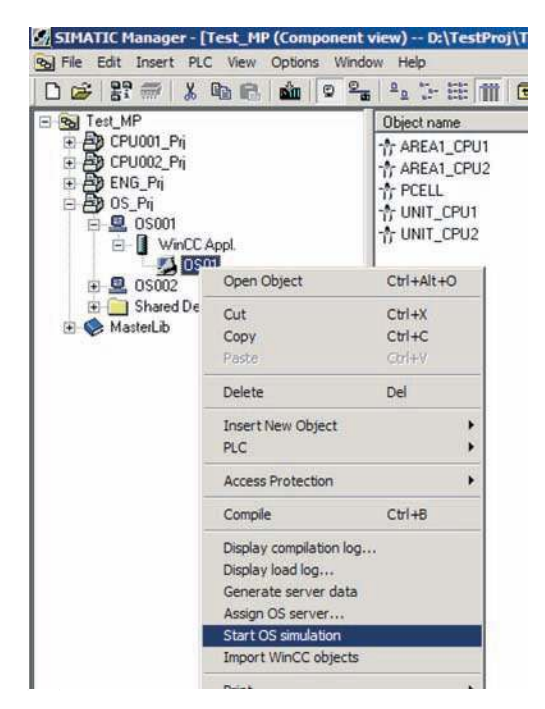

*Note:* OS simulation is the method preferred by Siemens. If this is a single station design, your OS project will be within your Engineering PC Station.